### DAR FORMATO A UN OBJETO GRÁFICO

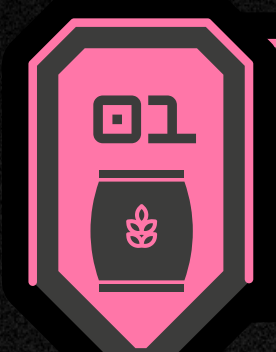

#### DAR FORMATO A UN OBJETO GRÁFICO

Para dar formato a la forma de un elemento del gráfico seleccionado, en el grupo Estilos de forma, haga clic en el estilo que desee o haga clic en Relleno de forma, Contorno de forma o Efectos de formas y, a continuación, seleccione las opciones de formato que desee.

#### APLICAR FORMATO A GRÁFICOS CON LA CINTA DE OPCIONE

Dar formato al gráfico con la cinta de opcionesHaga clic en Contorno de forma para cambiar el color, el grosor o el estilo del elemento de gráfico. Haga clic en Efectos de formas para aplicar efectos visuales especiales al elemento de gráfico, como sombras, biseles o giro 3D..

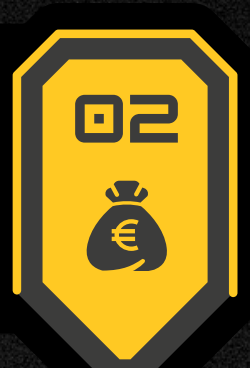

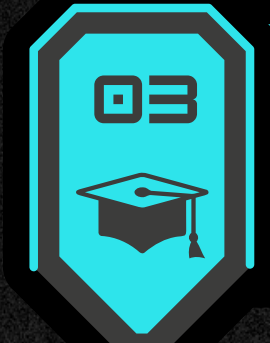

#### PREPARACIÓN DE LO QUE DESEAS 1. Confirmar las medidas del archivo IMPRIMIR

- . Dejar sangre en el docume

- 2. Dejar sangre en el accontento
  3. Perfiles y modos de color
  4. El negro y las tintas especiales
  5. Tamaño y resolución de las imágenes
  6. Revisar vínculos a tipografías, imágenes y gráficos
  7. Revisar marcas de hendido y troquel

#### **IMPRESIÓN DE DOCUMENTOS** La impresión es el proceso y resultado de reproducir textos e

imágenes, generalmente con tinta sobre papel. Es posible imprimir sobre gran diversidad de materiales, siendo necesario utilizar diferentes sistemas de impresión en cada caso

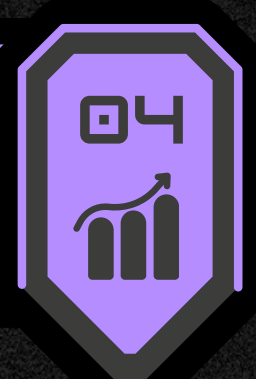

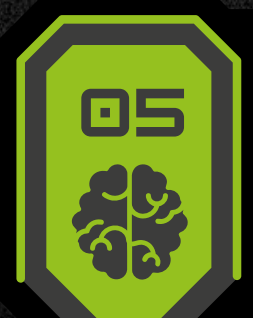

#### IMPRIMIR VARIOS LIBROS DE FORMA SIMULTÁNEA

Para imprimir varios libros de forma simultánea, es necesario archivos estén en la misma carpeta y seleccionar los archivos que se desean imprimir.

#### IMPRIMIR TODA LA HOJA DE <u>ÁLCULO O UNA PARTE</u>

Para imprimir varios libros de forma simultánea, es necesario que los archivos estén en la misma carpeta y seleccionar los archivos que se desean imprimir.

#### **IMPRIMIR UNA TABLA DE EXCEL** Para seleccionar todas las celdas de la tabla, seleccione la primera celda y

desplácese hasta la última. Si la tabla tiene una gran cantidad de columnas, en lugar de desplazarse, seleccione la primera celda, mantenga presionada la tecla Mayús y seleccione la última celda. Seleccione

#### MPRIMIR UN LIBRO EN UN ARCHIVO

Mantenga presionada la tecla CTRL y haga clic en el nombre de cada libro para imprimir y, a continuación, seleccione Imprimir

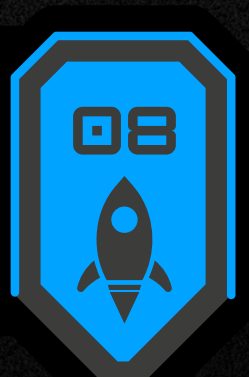

#### www.unsitiogenial.es

# JUDS

Nombre del Alumno: Angel Leonardo Garcia Morales

## Nombre del maestro: Vania Natali Santizo

## Actividad: Supernota

## Materia: Computacion

### Lisensiatura: Administracion